## How to download exam papers

| Log in as administrator                                                                                                    | In your web-browser, open page:                                                                                                    |
|----------------------------------------------------------------------------------------------------|----------------------------------------------------------------------------------------------------|
| Log in as assessor                                                                                                    | https://eksamen.ruc.dk                                                                                                    |
| Log in as student                                                                                                    | Click on: "Log in as assessor"                                                                                                    |
|                                                                                                    |                                                                                                    |
| Login using RUC Login:                                                                                                    | RUC-employee: Click on "Login using RUC Login".                                                                                      |
| Login using Nem ID: Co-examiner                                                                                                    | Co-examiner (external): Click on "Login using Nem                                                                                    |
| Login using username/password: Co-examiner                                                                                                    | ID", or login with user name/password, (see textbox                                                                                  |
|                                                                                                    | on page 2).                                                                                                    |
| Exams under assessment                                                                                                    | "Home" in DE is the page "My exams".                                                                                                 |
| Assessed exams                                                                                                    | Default display is "Exams under assessment". Use the                                                                                 |
|                                                                                                    | dropdown-menu to display "Assessed exams".                                                                                           |
| Alle studerende                                                                                                    | On the exam page, you can filter by name of examiner,                                                                                |
| Students with co-eksaminer Rasmus Dam Johansen                                                                                                    | if more than one is involved in the exam.                                                                                            |
| 1. kandidatmodul: Mundtlig prøve med udgangspunkt i projektrapport                                                                                                    | Click on the exam that you wish to work on.                                                                                          |
| Du er eksaminator på denne prøve                                                                                                    | Fither: Select from the drondown many "Download                                                                                      |
| Download all hand-ins                                                                                                    | ell hand ing" (all files or just the even paper without                                                                              |
| Download all hand-ins (only main document files)                                                                                                    | an nand-nis (an mes of just the exam paper without                                                                                   |
| Topioad all hand-ins (ZIP)                                                                                                    | appendices).                                                                                                    |
| Light Read in browser                                                                                                    | <b>Or</b> : Click on the exam that you wish to work on.                                                                              |
|                                                                                                    | Select from the dropdown-menu "Read in browser":                                                                                     |
| Read in browser                                                                                                    | Read the paper online in the DE pdf-reader.                                                                                          |
| Download (complete hand-in)                                                                                                    | Download a zin fil containing all files                                                                                              |
| welter weiter weiter we | Or download a zip file containing all files                                                                                          |
| Sture b.mov (Attachment) 58 MB                                                                                                    | Or download a zip-me containing selected mes.                                                                                        |
| 🔷 Upload                                                                                                    | Upload to DE a paper assessed offline using a reader                                                                                 |
| 101129_2Opret_datoer_til_SB.pdf (Main document)                                                                                                    | on a PC or Android tablet. (Files name used in                                                                                       |
|                                                                                                    | download/upload must be identical).                                                                                                  |
| Download hand-in (zip)                                                                                                    | Small files download after a few seconds of grey                                                                                     |
| The hand-in is being packed into a zip-file. This can take several minutes. When the file is                                                                                                    | screen. Large files need to be compressed. Click on the                                                                              |
| ready you can retrieve it by clicking "Download (complete hand-in) again.                                                                                                    | "OK"-button, and wait for the file status in the drop-                                                                               |
| You can continue using the system while the zip-file is being generated.                                                                                                    | down menu to change from "Not completed" to                                                                                          |
| ОК                                                                                                    | "Ready for download". Click again on "Download"                                                                                      |
| Rachalommialet nå dan Hu, Im Schultz 52026 6212 zin                                                                                                    | MS Windows: In the dialogue-box select "Save File"                                                                                   |
| 78.1 kB - srcanic.dk - 1333                                                                                                    | click on "OK" Click on folder name to open zin-                                                                                      |
|                                                                                                    | folder located in "Downloads" From there you can                                                                                     |
| Show All Downloads                                                                                                    | open the files and/or conv them to other folders                                                                                     |
|                                                                                                    | <b>iDAD:</b> Open your add reader and (fy CoodDeader)                                                                                |
| zip                                                                                                    | <b>IFAD:</b> Open your pur-reduct app (ix Goodkeader).                                                                               |
| Dester recelling previously, and the area (Second public will up                                                                                                    | Unzip the folder. Open the unzipped folder, and click                                                                                |
| Anna Anna Shareffeethar                                                                                                    | on file name to open the document in the reader.                                                                                     |
|                                                                                                    | Android: Zin folder is seved to "Downloads"                                                                                          |
| Araba Biney-Amissah_6363_203_Hovedopgave_Hov                                                                                                    | Anarola: Zip-tolder is saved to Dowilloads.                                                                                          |
| Basic project 3 (BP3)- Eksternal Oral ex Araba Binew                                                                                                    | Open the File Manager, and click on the zip-tolder to                                                                                |
| active project of (proy Existential oral expanded bine)                                                                                                    | LINZIN A HER ON HUZINDED HIE IN ODED ID IDE DAT-TESAET                                                                               |
| 2015-09-03 -rw                                                                                                    | $f_{\text{min}}$ (fy $iA$ prototo $n^{\frac{1}{2}}$ )                                                                                |
| 2015-09-03 -rw                                                                                                    | app (fx iAnnotate.pdf).                                                                                                    |
| Export students ▼                                                                                                    | app (fx iAnnotate.pdf).<br>Optional: Download a spreadsheet with the names of                                                        |
| Export students ▼                                                                                                    | app (fx iAnnotate.pdf).<br>Optional: Download a spreadsheet with the names of<br>the students. You can add grades in the spreadsheet |

| My exams<br>My exams<br>Sort on exam name<br>Exam name<br>Sort on exam name<br>Sort on exam name<br>Sort on exam name<br>Click to open exam page<br>Assessment start<br>Assessment start<br>Assessment end<br>Stude<br>Stude<br>Stu | digital exam                             |
|----------------------------------------------------------------------------------------------------|------------------------------------------|
| ↑ 23006 - 3. kandidatmodul: Intern mundtlig prøve med udgangspunkt i praktikprojekt                                                                                                    | assessment or assess<br>inder assessment |
| You are eksaminer on this exam                                                                                                    | 6 9 students                             |
| 1   25079 - Internal written examination in optional course A     You are eksaminer on this exam   9th dec. 2015 at 16:00   9th jan. at 16:00   1 stude                                                                                                    | 0 1 students                             |
| 24755 - Oral examination in Computing 11th dec. 2015 at 17:00 1st apr. at 17:00 71 stu   You are eksaminer on this exam 71 stu 71 stu                                                                                                    | 0 71 students                            |

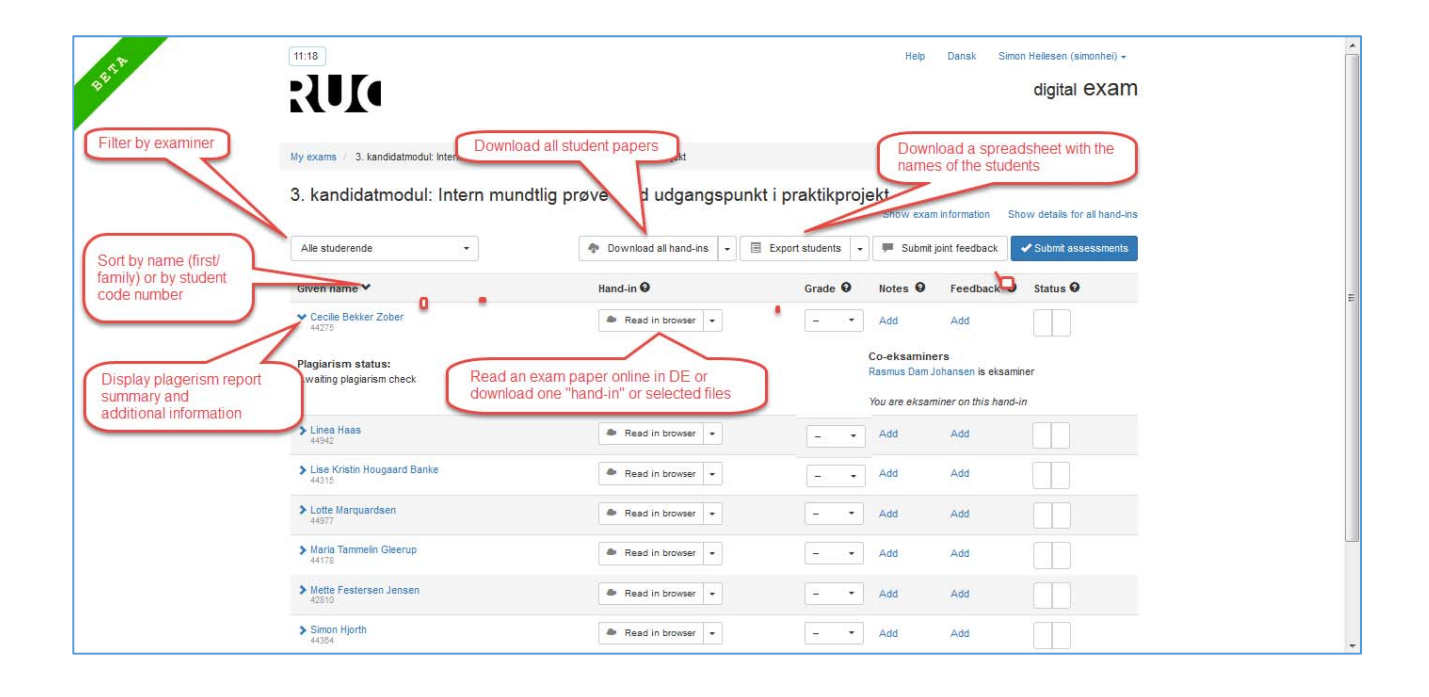

## Log in using username/password

A co-examiner may log in using his/her email-address (as registered by RUC) as username and a self-elected password.

If no password has been chosen, click on "New password", and enter your email-address. If it is on record in the database, an SMS with a pin code is forwarded to your cell phone. Enter the pin code, and enter, and repeat (permanent) password. Log in to Digital Exam with new password. Use the same procedure, if you have forgotten your password.